BMIS441-Data Base Management Professor Chen

| Name: |  |  |
|-------|--|--|
|-------|--|--|

# Brief Tutorial for Oracle® 11g – Express Edition (APEX)

With help from: Stipp de Souza, Daniel

## **APEX Installation**

Click the following link to access the software (if unavailable, please search from oracle.com) http://www.oracle.com/technetwork/database/database-technologies/expressedition/downloads/index.html

| iew                 | Downloads                          | Documentation                             | Community                                | Learn More          |         |
|---------------------|------------------------------------|-------------------------------------------|------------------------------------------|---------------------|---------|
| acle                | e Databas                          | e Express E                               | dition 11g                               | Release 2           |         |
| ie <mark>4</mark> , | 2014                               |                                           |                                          |                     |         |
| must                | t accept the OT<br>2 to download t | N License Agreem<br>his software.         | ent for Oracle Da                        | tabase Express Edit | ion 11g |
| Accep               | t License Agree                    | ement O Decline                           | License Agreeme                          | ent                 |         |
| racie<br>Jnzip      | Database Expr                      | ess Edition 11g Re<br>and run the DISK1   | elease 2 for Windo                       | ows x64             |         |
| racle<br>Jnzip      | Database Expr                      | ess Edition 11g Re<br>and run the DISK1   | elease 2 for Windo<br>/setup.exe         | ows x32             |         |
| racle<br>Inzip      | Database Expr<br>the download a    | ess Edition 11g Re<br>Ind the RPM file ca | elease 2 for Linux<br>In be installed as | x64<br>normal       |         |
|                     |                                    |                                           |                                          |                     |         |
|                     |                                    |                                           |                                          |                     |         |

ORACLE

| Sign In<br>Username                                                                                                    |                                      |                                                                 | Don't have an<br>Oracle Account?                                                                                                    |
|----------------------------------------------------------------------------------------------------|--------------------------------------|-----------------------------------------------------------------|----------------------------------------------------------------------------------------------------|
| Password                                                                                                    | Forgot Username?                     | 1. Put your Username<br>and Password                            | A free Oracle Account gives you<br>access to Oracle online applications<br>and services, support, events,<br>communities, and more. |
| Invalid login                                                                                                    | Forgot Password?                     |                                                                 | Create Account                                                                                                    |
| Sign In<br>Need Help?                                                                                                    |                                      | 2. Click "Sign In"                                              |                                                                                                    |
|                                                                                                    |                                      |                                                                 |                                                                                                    |
| ave As                                                                                                    |                                      |                                                                 |                                                                                                    |
| ve As                                                                                                    | ► Downloads ►                        |                                                                 | ✓ <sup>4</sup> y Search Downloads                                                                                                   |
| we As<br>↓ ↓<br>ganize ★ New folde                                                                                                    | > Downloads >                        |                                                                 | ✓ Search Downloads ###                                                                                                    |
| ave As<br>ganize  New folder<br>Favorites<br>Desktop<br>Downloads<br>Recent Places                                                                    | Downloads  r Name OracleXE112_Win64  | Date modified Type<br>9/19/2014 3:53 PM Compresse               | ✓      ✓      ✓      ✓      Search Downloads      ﷺ     ✓     Size  ed (zipp 324,145 KB                                             |
| we As<br>ganize ▼ New folder<br>Favorites<br>Desktop<br>Downloads<br>Recent Places<br>Libraries<br>Documents<br>Music<br>Pictures<br>Videos           | Downloads  r Name  OracleXE112_Win64 | Date modified Type<br>9/19/2014 3:53 PM Compresse<br>1. Save ti |                                                                                                    |
| ve As<br>ganize Vew folde<br>Favorites<br>Desktop<br>Downloads<br>Recent Places<br>Libraries<br>Documents<br>Music<br>Pictures<br>Videos<br>Homegroup | Downloads  r Name OracleXE112_Win64  | Date modified Type<br>9/19/2014 3:53 PM Compress<br>1. Save ti  |                                                                                                    |

|                                |                                               |                                     |                   |                  | _ 0 ×          |
|--------------------------------|-----------------------------------------------|-------------------------------------|-------------------|------------------|----------------|
| 🕗 🕞 - 🚺 « Local Dis            | k (C:) ▶ Users ▶                              | ▶ Downloads ▶                       | • 4               | Search Downloa   | ds P           |
| Organize 👻 🏹 Open              | ✓ Share with ▼                                | New folder                          |                   |                  | III • 🔟 🔞      |
| 🔆 Favorites                    | Name                                          | *                                   | Date modified     | Туре             | Size           |
| 📃 Desktop                      | 🔒 OracleXE112_Win64                           |                                     | 9/19/2014 3:53 PM | Compressed (zipp | 324,145 KB     |
| 퉳 Downloads                    |                                               | Open                                | 1                 |                  |                |
| 🔚 Recent Places                |                                               | Open in new windo                   | w //              |                  |                |
| 100                            |                                               | Extract All                         |                   |                  |                |
| Libraries                      |                                               | Open with                           |                   |                  |                |
| Documents                      |                                               | Share with                          |                   |                  |                |
|                                |                                               | Restore previous ve                 | rsions            |                  |                |
| Videos                         |                                               | nestere presides re                 |                   |                  |                |
| La videos                      |                                               | Send to                             | *                 | 1. Right Cli     | ck on the file |
| 🜏 Homegroup                    |                                               | Cut                                 |                   | 2. Extr          | act All        |
|                                |                                               | Сору                                |                   |                  |                |
| 📳 Computer                     |                                               | Create shortcut                     |                   |                  |                |
| 122                            |                                               | Delete                              |                   |                  |                |
| 🙀 Network                      |                                               | Rename                              |                   |                  |                |
|                                |                                               | Properties                          |                   |                  |                |
| OracleXE112_<br>Compressed (zi | <b>Win64</b> Date modifie<br>pped) Folder Siz | ed: 9/19/2014 3:53 PM<br>re: 316 MB | Date created: 9/1 | 9/2014 3:53 PM   |                |
|                                |                                               |                                     |                   |                  |                |
| 😡 🚺 Extract Com                | pressed (Zipped) Fol                          | lders                               | -                 |                  |                |
| Select a Des                   | tination and Ext                              | ract Files                          |                   |                  |                |
| Files will be extr             | acted to this folder:                         |                                     |                   |                  |                |
| C:\Users                       | ,Downloads\                                   | OracleXE112_Win6                    | 4                 |                  | Browse         |
| Show extract                   | ed files when compl                           | ete                                 |                   |                  |                |
|                                |                                               |                                     | 1. Ex             | ktract           |                |
|                                |                                               |                                     |                   |                  |                |

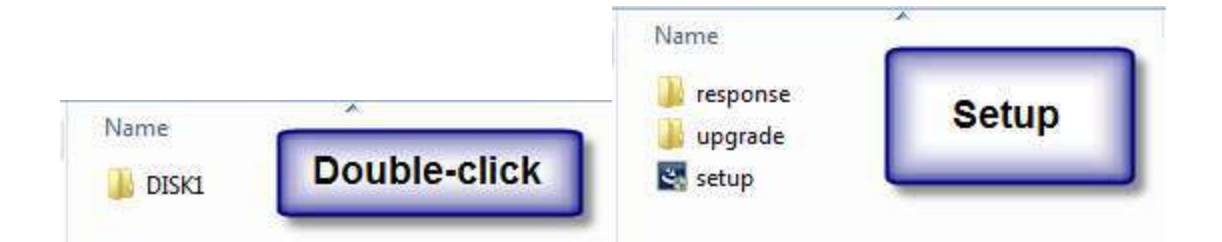

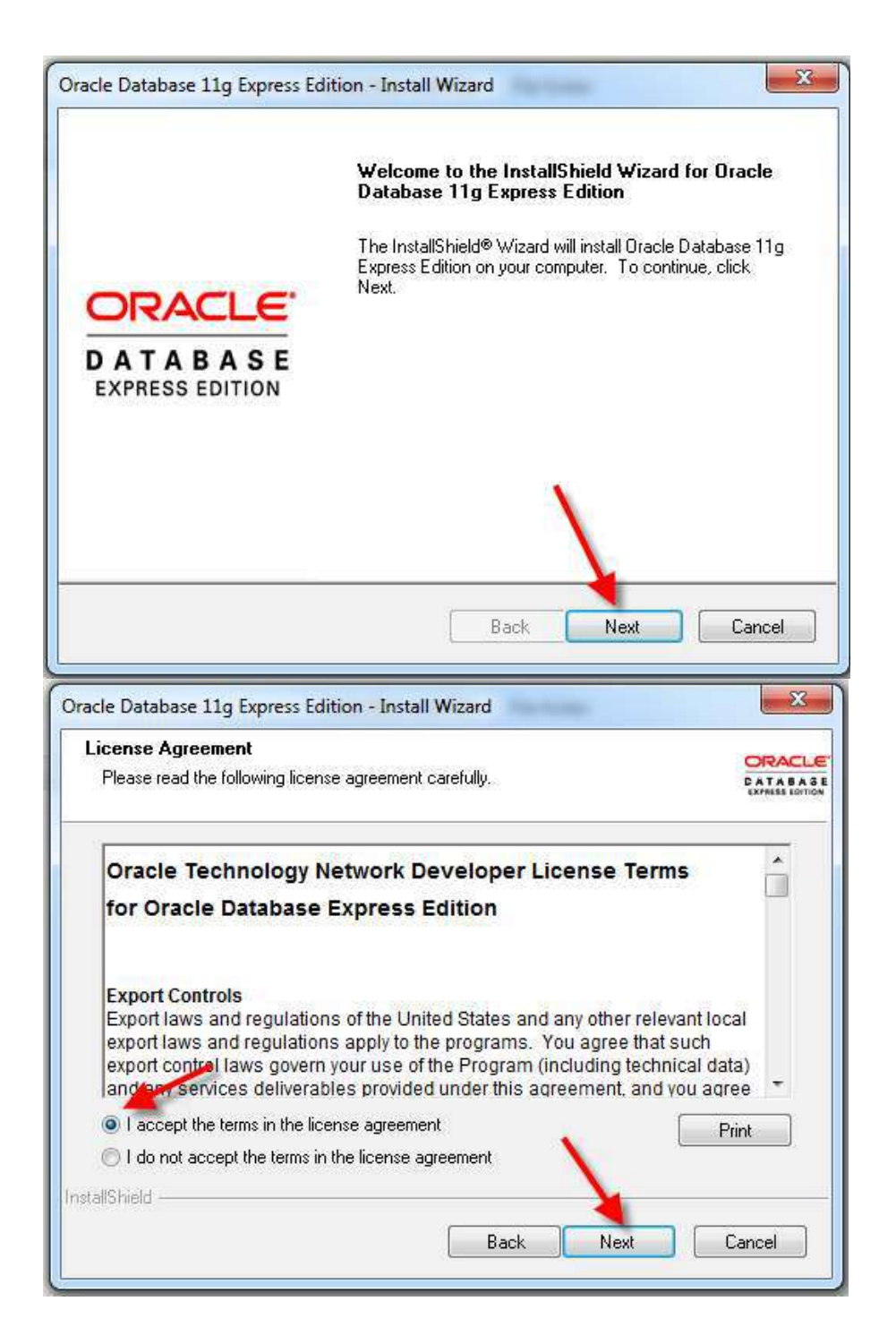

| choose pestination rocation                                                                                                    | i                                                               |                                                                                 |
|----------------------------------------------------------------------------------------------------|-----------------------------------------------------------------|---------------------------------------------------------------------------------|
| Select folder where setup will ins                                                                                                    | tall files.                                                     | CATAS                                                                           |
| Setup will install Oracle Databas                                                                                                    | e 11g Express Edition in the follo                              | wing folder.                                                                    |
| To install to this folder, click Nex<br>another folder.                                                                                                    | t. To install to a different folder, o                          | lick Browse and select                                                          |
| Oracle Database 11g Expres                                                                                                    | sEdition                                                        | 631124 K                                                                        |
| Destination Folder                                                                                                    |                                                                 |                                                                                 |
| C:\oraclexe\                                                                                                    |                                                                 | Browse                                                                          |
| Space Required on C:                                                                                                    | 631124 K                                                        |                                                                                 |
| Space Available on C:                                                                                                    | 37532056 K                                                      |                                                                                 |
| tallShield                                                                                                    |                                                                 | •                                                                               |
|                                                                                                    | Back                                                            | Next Cancel                                                                     |
|                                                                                                    | LL                                                              |                                                                                 |
|                                                                                                    |                                                                 |                                                                                 |
| acle Database 11g Express Edit                                                                                                    | tion - Install Wizard                                           |                                                                                 |
| acle Database 11g Express Edit<br>Specify Database Password                                                                                                    | tion - Install Wizard                                           |                                                                                 |
| acle Database 11g Express Edit<br>Specify Database Password                                                                                                    | tion - Install Wizard                                           |                                                                                 |
| acle Database 11g Express Edit<br>Specify Database Password                                                                                                    | tion - Install Wizard                                           |                                                                                 |
| acle Database 11g Express Edit<br>Specify Database Password<br>Enter and confirm passwords for th<br>the SYSTEM database accounts.                                     | tion - Install Wizard<br>s<br>ne database. This password will I | De used for both the SYS and                                                    |
| acle Database 11g Express Edit<br>Specify Database Password<br>Enter and confirm passwords for th<br>the SYSTEM database accounts.                                     | tion - Install Wizard<br>s<br>ne database. This password will l | be used for both the SYS and                                                    |
| acle Database 11g Express Edit<br>Specify Database Password<br>Enter and confirm passwords for the<br>the SYSTEM database accounts.<br>Enter Password                  | tion - Install Wizard<br>s<br>ne database. This password will l | be used for both the SYS and<br>Create a                                        |
| acle Database 11g Express Edit<br>Specify Database Password<br>Enter and confirm passwords for the<br>the SYSTEM database accounts.<br>Enter Password                  | tion - Install Wizard<br>s<br>ne database. This password will l | be used for both the SYS and<br>Create a<br>password to                         |
| acle Database 11g Express Edit<br>Specify Database Passwords<br>Enter and confirm passwords for the<br>the SYSTEM database accounts.<br>Enter Password                 | tion - Install Wizard<br>s<br>ne database. This password will l | be used for both the SYS and<br>Create a<br>password to<br>the admin            |
| acle Database 11g Express Edit<br>Specify Database Passwords<br>Enter and confirm passwords for the<br>the SYSTEM database accounts.<br>Enter Password                 | tion - Install Wizard<br>s<br>ne database. This password will I | be used for both the SYS and<br>Create a<br>password to<br>the admin<br>account |
| acle Database 11g Express Edit<br>Specify Database Passwords<br>Enter and confirm passwords for th<br>the SYSTEM database accounts.<br>Enter Password                  | tion - Install Wizard<br>s<br>ne database. This password will I | be used for both the SYS and<br>Create a<br>password to<br>the admin<br>account |
| acle Database 11g Express Edit<br>Specify Database Passwords<br>Enter and confirm passwords for the<br>the SYSTEM database accounts.<br>Enter Password                 | tion - Install Wizard<br>s<br>ne database. This password will l | be used for both the SYS and<br>Create a<br>password to<br>the admin<br>account |
| acle Database 11g Express Edit Specify Database Password: Enter and confirm passwords for th the SYSTEM database accounts. Enter Password Confirm Password stallShield | tion - Install Wizard<br>s<br>ne database. This password will l | be used for both the SYS and<br>Create a<br>password to<br>the admin<br>account |

| 1989                                                                                                    |                                                                                                    |                           |
|----------------------------------------------------------------------------------------------------|----------------------------------------------------------------------------------------------------|---------------------------|
| Review settings before pro                                                                                                    | ceeding with the installation.                                                                                            | CATABAS<br>EXPRESS FORTIO |
| Current Installation Settings                                                                                                    | S.                                                                                                    |                           |
| Destination Folder: C:\orad<br>Oracle Home: C:\oraclexe<br>Oracle Base:C:\oraclexe\<br>Port for 'Oracle Database<br>Port for 'Oracle Services fo<br>Port for 'Oracle HTTP Liste | clexe\<br>:\app\oracle\product\11.2.0\server\<br>Listener': 1521<br>or Microsoft Transaction Server': 2030<br>ener': 8080 | *                         |
| ataliShield —                                                                                                    |                                                                                                    | r.                        |
|                                                                                                    | Back Install                                                                                                    | Cancel                    |
| cle Database 11g Express                                                                                                    | Edition - Install Wizard                                                                                                  | ×                         |
|                                                                                                    | InstallShield Wizard Complete                                                                                             |                           |
|                                                                                                    |                                                                                                    |                           |
|                                                                                                    | Setup has finished installing Oracle Database<br>Edition on your computer.                                                | 11g Express               |
| ORACLE<br>DATABASE<br>EXPRESS EDITION                                                                                                    | Setup has finished installing Oracle Database<br>Edition on your computer.                                                | 11g Express               |

You <u>must</u> restart the computer to confirm the Oracle APEX installation and settings. You then click on the following icon.

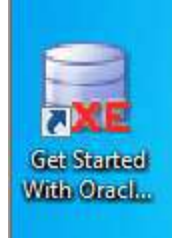

| Home         | Storage           | Sessions           | Parameters | Application Express |                       |
|--------------|-------------------|--------------------|------------|---------------------|-----------------------|
| Storage      |                   |                    |            |                     | Storage >             |
| √iew curre   | ntly used storage | ge.                |            |                     |                       |
| Sessions     | (                 |                    |            |                     | Sessions >            |
| View curre   | nt database see   | ssions.            |            |                     |                       |
| Paramete     | ers               |                    |            |                     | Parameters >          |
| √iew initial | lization paramet  | ters.              |            |                     |                       |
| Application  | on Express        |                    |            |                     | Application Express > |
| Get started  | d with Oracle Ap  | oplication Express | 2          |                     |                       |

Enter Login information (the information you provided during the installation)

| sername | sys |       |
|---------|-----|-------|
| assword |     | Login |

You may "click" on the space and then simply select 'sys' the password will be prompted automatically.

| Login                                                      |                                     |
|------------------------------------------------------------|-------------------------------------|
| Username                                                   |                                     |
| Password                                                   | Login                               |
| Login as a database user which has been granted the DBA da | atabase role (for example, SYSTEM). |

Click on "Login" to confirm login information.

| Login        |                                                 |                                     |
|--------------|-------------------------------------------------|-------------------------------------|
| Username     | sys                                             |                                     |
| Password     | •••••                                           | Login                               |
| Login as a d | latabase user which has been granted the DBA da | atabase role (for example, SYSTEM). |

You need to "Create Workspace" the <u>first</u> time by providing a Database Username (e.g., Test) and repeat the Username and Password to confirm the action.

|                              |                                            | Cancel Create Workspa                                  |
|------------------------------|--------------------------------------------|--------------------------------------------------------|
| Database User                | Create New     Create New     Use Existing | <b>N</b>                                               |
| * Database Username          | Test                                       | 1 Create New Database                                  |
| Application Express Username | sys                                        | 2. Put a name                                          |
| * Password                   |                                            | 3. Confirm the password<br>4. Click "Create Workspace" |
| * Confirm Password           |                                            | n ener erente freihepute                               |

Please note that if the Workspace has been created previously, you should select "Use Existing" and enter Login information. You then select "Already has an account? Login Here" button.

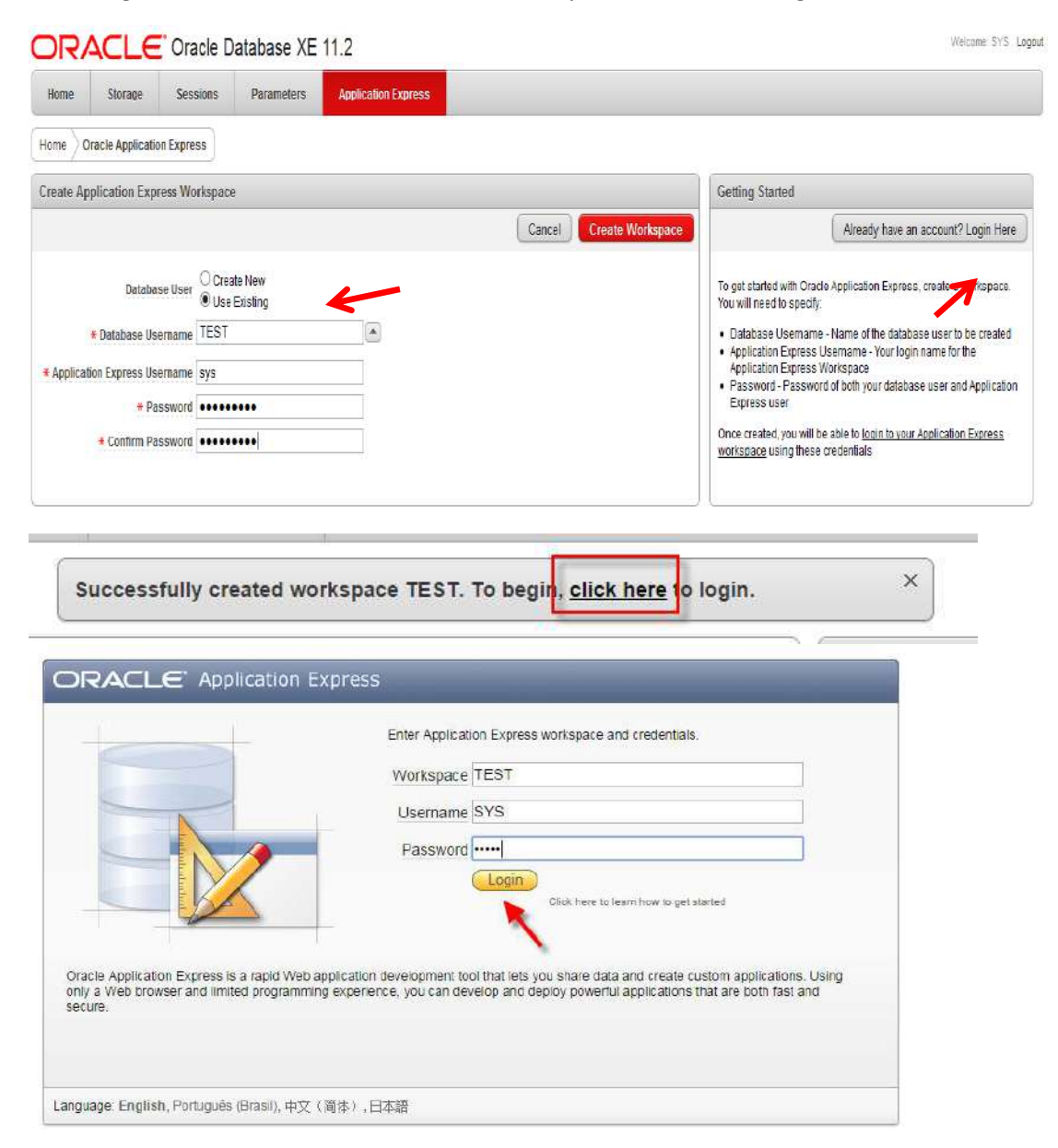

#### **SQL** Developer

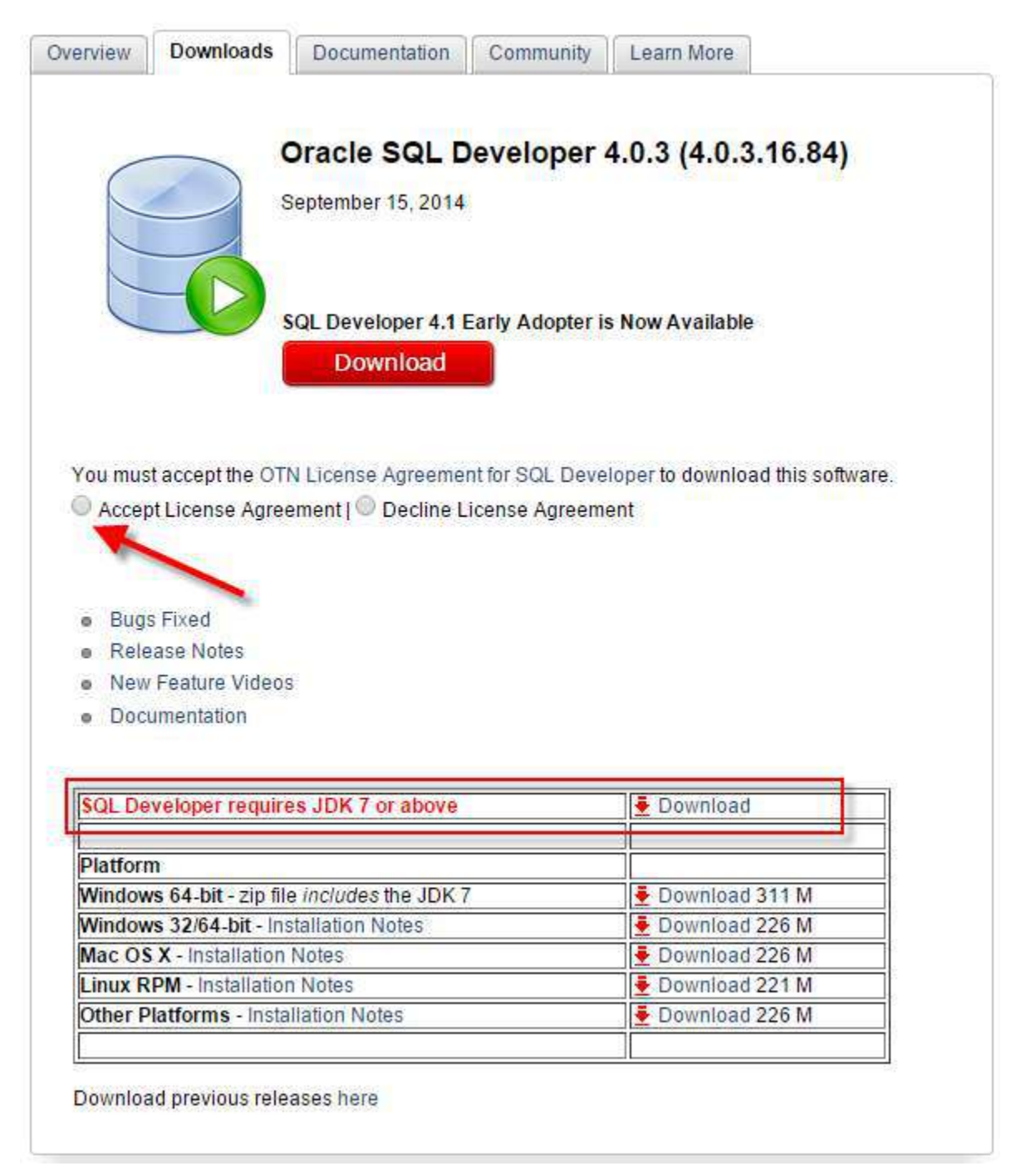

If it is your first time that you are using Oracle application, you must have to download the JDK 7 first, otherwise you can download the SQL Developer first.

If you use Windows 64 bits, it is not necessary to download the JDK 7. So, you can download the SQL Developer with pre-requirements.

Obs. Does not forget to accept the License agreement.

| RACLE                        |                                      |                                                                                                    |
|------------------------------|--------------------------------------|----------------------------------------------------------------------------------------------------|
| Sign In                      |                                      | Don't have an                                                                                                    |
| Forgot Username?<br>Password | 1. Put your Username<br>and Password | A free Oracle Account?<br>A free Oracle Account gives you<br>access to Oracle online applicatio<br>and services, support, events,<br>communities, and more |
| Forgot Password?             |                                      | Create Account                                                                                                    |
| Need Help?                   | 2. Click "Sign In"                   |                                                                                                    |

When the download finish, you will do the same that you did with APEX installation. Extract the files.

Then, you will open the folder.

| IVIdTIUdIS     | 12/14/2014 11:50   | File tolder                   |           |
|----------------|--------------------|-------------------------------|-----------|
| 퉬 sqldeveloper | 11/13/2014 14:57   | File folder                   |           |
| Let a starte   | 44 15 1004 4 00 47 | <ul> <li>an and an</li> </ul> | 0.000 1/0 |

And create a shortcut in the Desktop in order to access easily in the next time.

| ame Date modified Type Size                                                                                                    | sleepycat<br>sqldevelope<br>sqlj<br>svnkit<br>icon.png<br>sqlcli                                                |   | Create shortcut<br>Delete<br>Rename                                                                                                    |               | Fax recipient<br>Mail recipient<br>Skype |
|----------------------------------------------------------------------------------------------------|----------------------------------------------------------------------------------------------------|---|----------------------------------------------------------------------------------------------------|---------------|------------------------------------------|
| me Date modified Type Size                                                                                                    | sleepycat<br>sqldevelope                                                                                        |   |                                                                                                    | COLUMN STREET |                                          |
| me Date modified Type Size configuration dataminer 11/4/2014 21:38 File folder dropins dvt equinox external % Popen external % Open with Geany Add to Start menu javavm jde Add to Start menu javavm jdk jdbc jde Add to Start menu Share with Add to Start menu Share with Add to Start menu Compatibility Pin to Start Add to Start Add to Start Add to Start Comprimir enviar por e-mail Ib M Comprimir para "sqldeveloper.rar" e enviar por e-mail Unpin from Taskbar | The second second second second second second second second second second second second second second second se |   | Cut<br>Copy                                                                                                    |               | Desktop (create shortcut)<br>Documents   |
| me Date modified Type Size                                                                                                    | rdbms                                                                                                    |   | Send to                                                                                                    | 1             | Compressed (zipped) folder               |
| me Date modified Type Size                                                                                                    | jdev<br>jdk<br>jlib<br>jviews<br>lib<br>modules<br>netbeans                                                     |   | Share with Adicionar para o arquivo<br>Adicionar para "sqldeveloper.rar"<br>Comprimir e enviar por e-mail<br>Comprimir para "sqldeveloper.rar" e enviar por e-mail<br>Unpin from Taskbar | 22            |                                          |
| me     Date modified     Type     Size       configuration     11/4/2014 21:38     File folder       dataminer     11/4/2014 21:38     File folder       dropins     11/4/2014 21:38     File folder       dvt     Open     Pun as administrator                                                                                                    | equinox<br>external<br>ide<br>javavm<br>jdbc                                                                    | ۲ | Open with Geany<br>Add to Start menu<br>Troubleshoot compatibility<br>Pin to Start                                                                                                    |               |                                          |
| me     Date modified     Type     Size       configuration     11/4/2014 21:38     File folder       dataminer     11/4/2014 21:38     File folder       dropins     11/4/2014 21:38     File folder                                                                                                    | dvt                                                                                                    |   | Open<br>Rue at administrator                                                                                                    | 1             |                                          |
| configuration 11/4/2014 21:38 File folder                                                                                                    | dataminer                                                                                                    |   | 11/4/2014 21:38 File folder<br>11/4/2014 21:38 File folder                                                                                                    |               |                                          |
| DI LE L T                                                                                                    | t                                                                                                    | n | 11/4/2014 21-38 File folder                                                                                                    |               | 3120                                     |

On the Desktop, open the SQL Developer.

The SQL Developer does not require installation, so just open it.

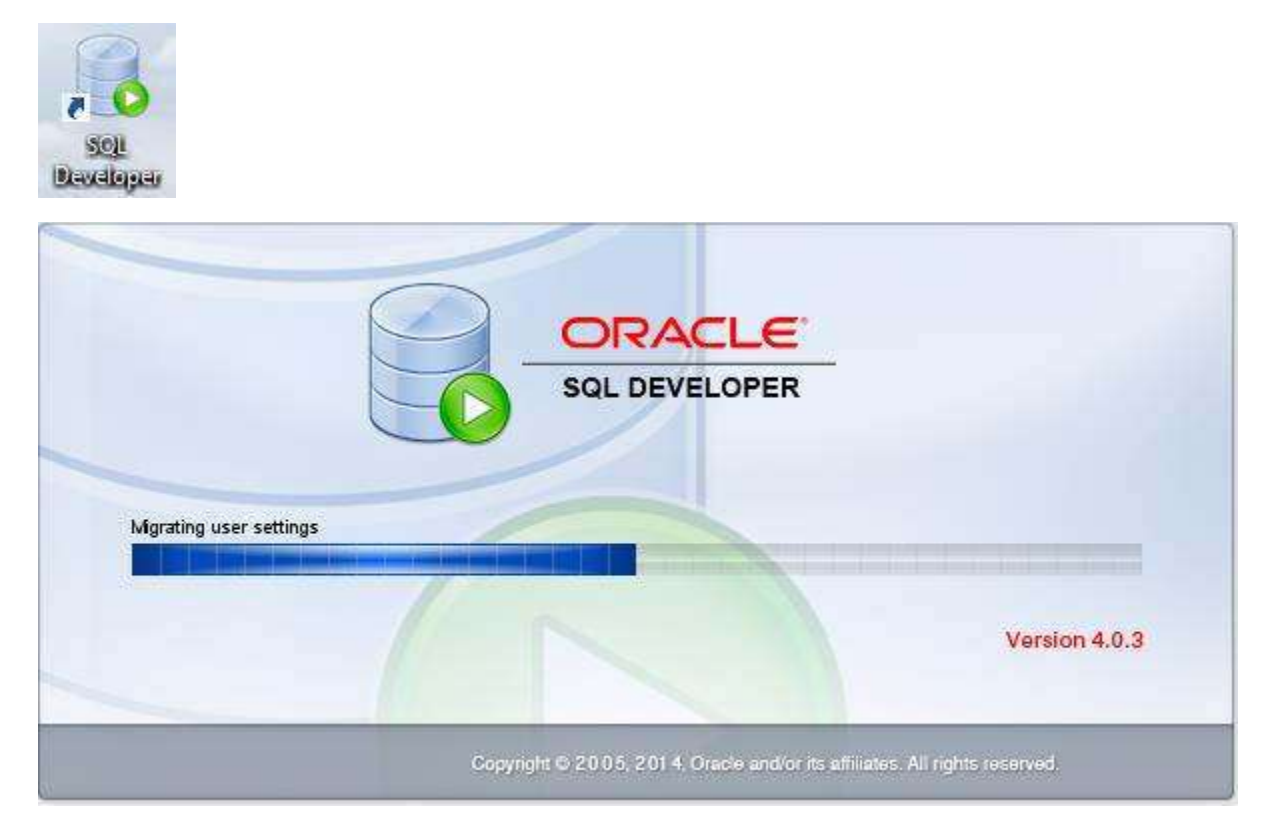

|                                                                                                    | Confirm Import Preferences       | × |  |
|----------------------------------------------------------------------------------------------------|----------------------------------|---|--|
| Would you like to import preferences from a previous SQL Developer installation?           Please select a previous version from which preferences will be copied to the current installation (4.0.3.16.84)           << Hide <u>A</u> ll Installations |                                  |   |  |
| A <u>v</u> ailab                                                                                                    | ole SQL Developer Installations: |   |  |
|                                                                                                    | Yes <u>N</u> o                   |   |  |

Click "No"

| nnestors · · · · · · · · · · · · · · · · · · ·     | atPage ORACLE<br>SQL DEVELOPE | E                             |                                                                           |
|----------------------------------------------------|-------------------------------|-------------------------------|---------------------------------------------------------------------------|
|                                                    | Get Started Community         |                               |                                                                           |
|                                                    | Overview Video                | Featured Tutonais             | Featured Online Demonstrations                                            |
|                                                    | What's New                    | Optimizer Access Paths        | Database Copy                                                             |
|                                                    | Release Notes                 | SQL Tuning Advisor            | Reporting Features                                                        |
|                                                    | Documentation                 | Working with Tuning Utilities | Oracle Data Pump Feature                                                  |
| ports e E                                          | SQL Developer on OTN          |                               |                                                                           |
| Al Reports                                         |                               | All Online Tutorials          | All Online Demonstrations                                                 |
| Data Modeler Reports CLAP Reports TimesTen Reports |                               |                               |                                                                           |
| a 🖶 User Defined Reports                           | Show on Startup               |                               | Copyright (\$ 2005, 2014, Drace and/or its afflictes. Al rights reserved. |
|                                                    |                               |                               |                                                                           |

| Ö                                             | Oracle SQL Devel                             |
|-----------------------------------------------|----------------------------------------------|
| Eile Edit View Navigate Run Team Iools Window | Help                                         |
| Connections ×                                 | Start Page     Sol DEVELOPER     Get Started |

| -0               |                    | New / Sele        | ect Database Connection                   |
|------------------|--------------------|-------------------|-------------------------------------------|
|                  |                    | le ru             |                                           |
| Connection Name  | Connection Details |                   | BM15441                                   |
|                  |                    | <u>U</u> sername  | system                                    |
|                  |                    | Password          | •••••                                     |
|                  |                    | Save Password     | d Connection Color                        |
|                  |                    | Oracle Access     | 3                                         |
|                  |                    | Connection Type   | e Basic ▼ Role default ▼                  |
|                  |                    | Hostn <u>a</u> me | localhost                                 |
|                  |                    | Po <u>r</u> t     | 1521                                      |
|                  |                    | ID                | xe                                        |
|                  |                    | O Service name    |                                           |
|                  |                    | OS Authentic      | ation Kerberos Authentication Advanced    |
| Status : Success |                    |                   |                                           |
| Help             |                    | <u>S</u> ave      | <u>Cl</u> ear <u>T</u> est Connect Cancel |

Click in Test, Save and then connect.

### **SQL PLUS**

In order to open the SQL PLUS, you can access by going to Program Files -> Oracle Database 11g Express Edition -> Run SQL Command Line

OR

You can type "Run SQL Command Line" on the Windows search.

To connect, it is necessary write the command "connect" and then use the user-name "system" and your password that you created during the APEX installation.

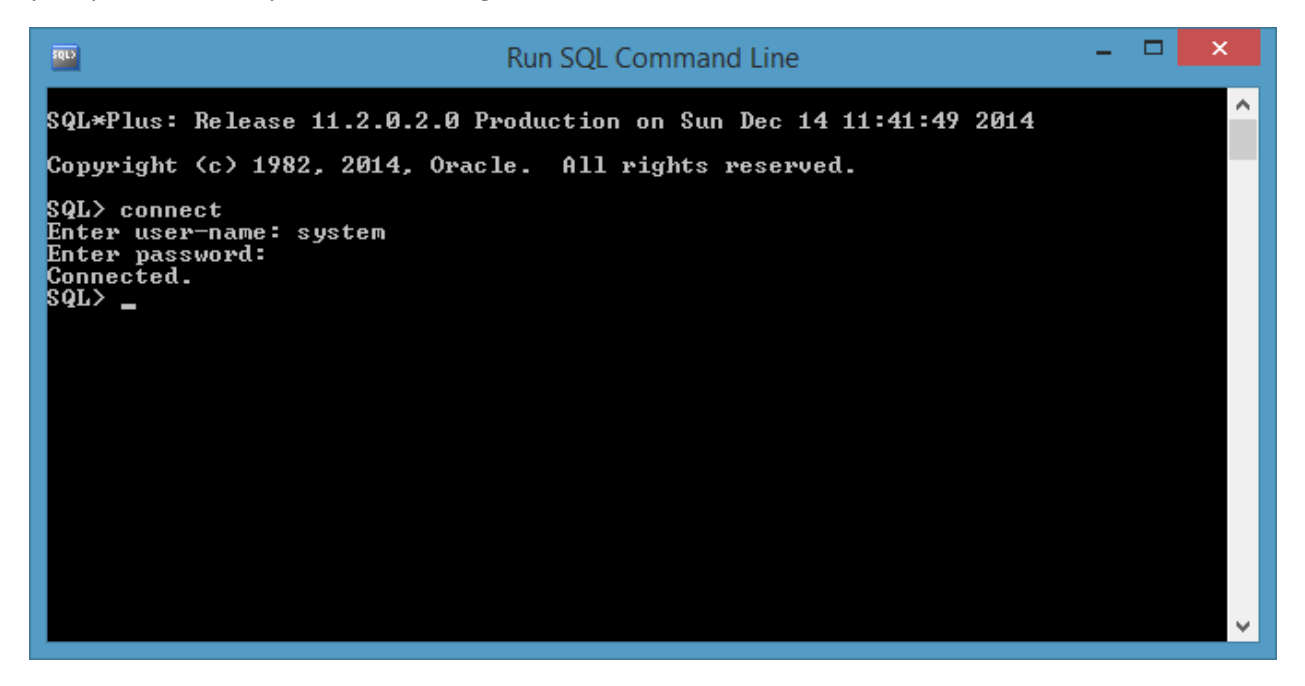

Now you are able to make spool files.

## **External Access (optional)**

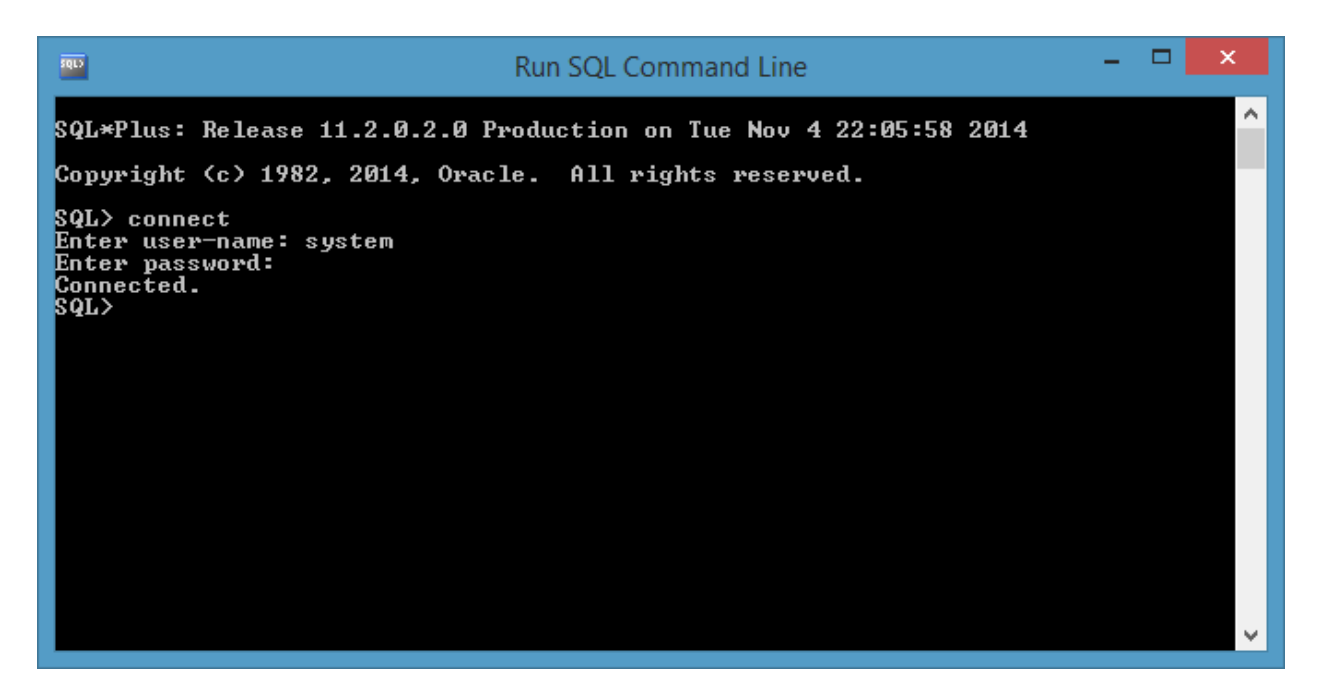

Execute this command:

EXEC DBMS\_XDB.SETLISTENERLOCALACCESS(FALSE);

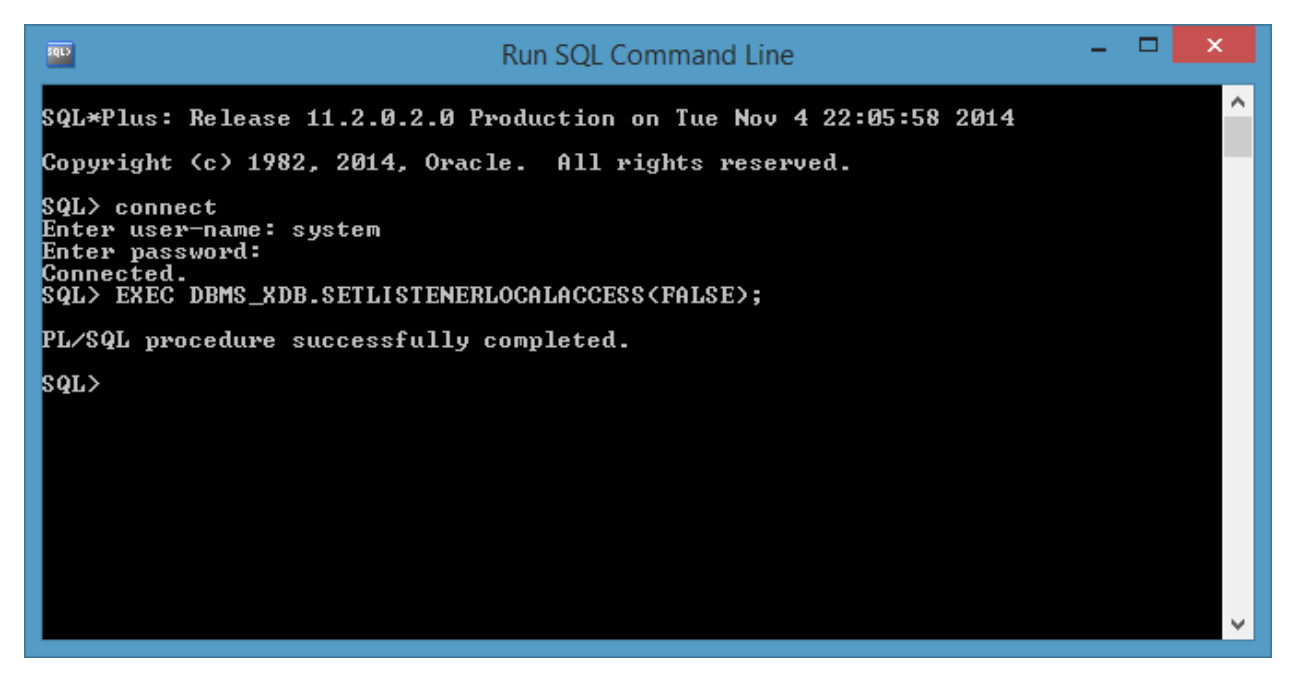

The Next step is to open the port on the Windows Firewall

Open Control Panel

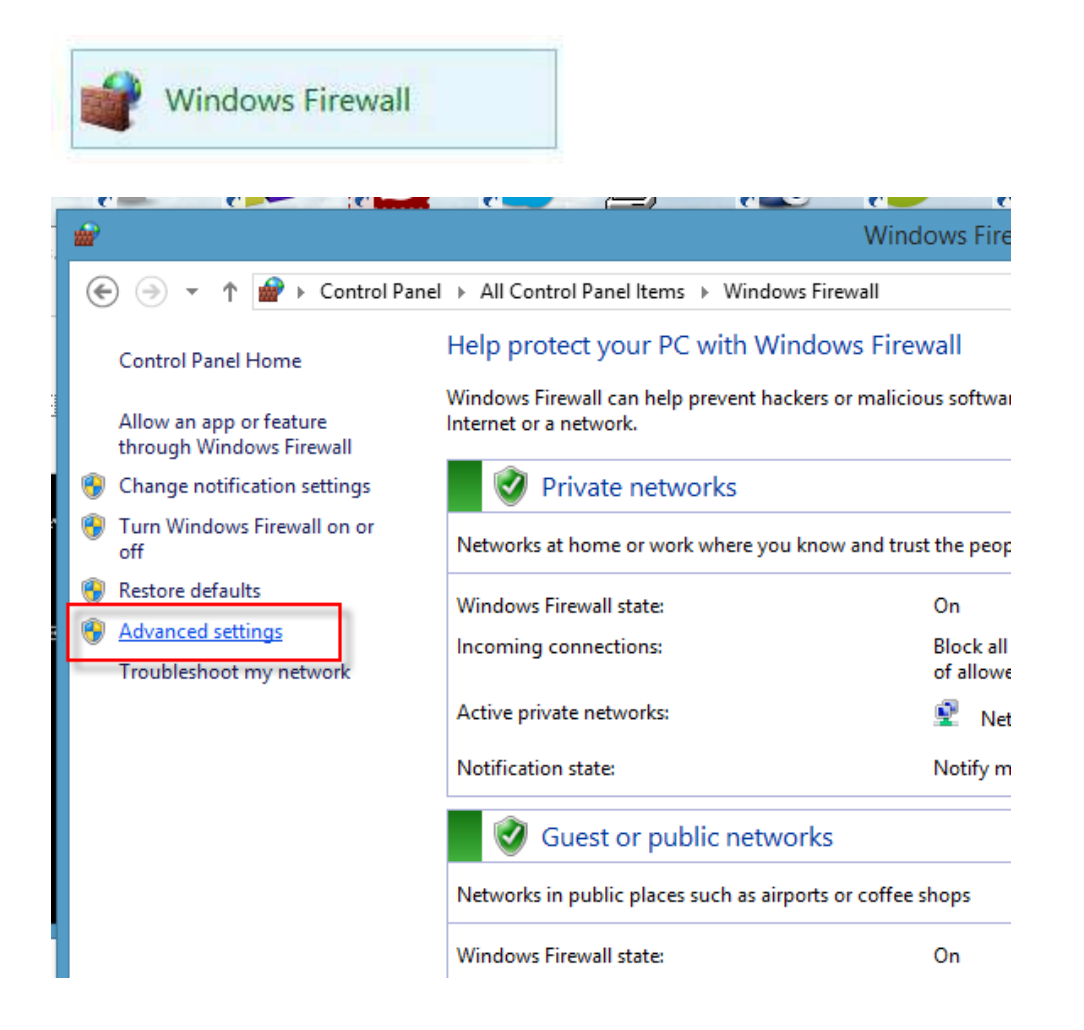

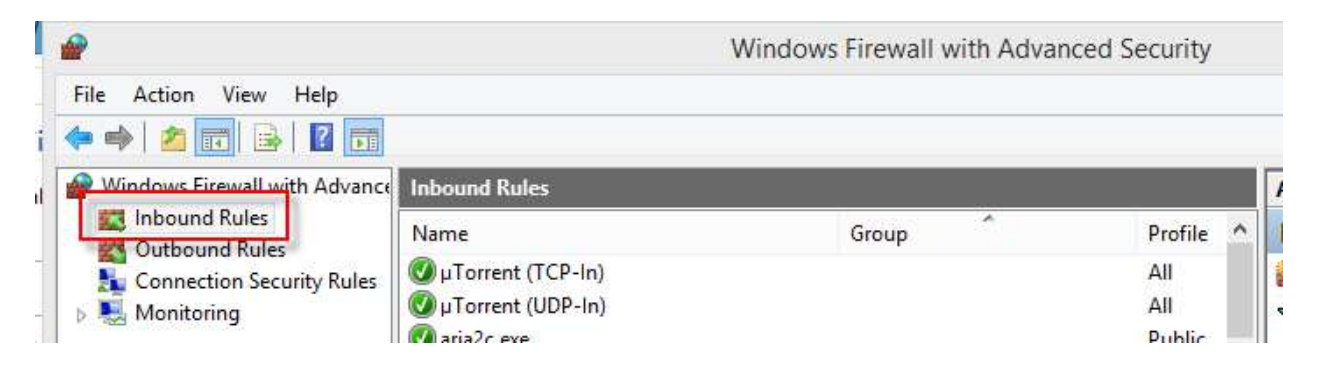

| Acti        | ions              |
|-------------|-------------------|
| Inb         | ound Rules        |
| <b>i</b> 13 | New Rule          |
| V           | Filter by Profile |
| $\nabla$    | Filter by State   |

| Rule Type   Select the type of frewall rule to create   • Nate Type   • Action   • Protice   • Protice   • Name   • Public that controls connections for a program.   • Name   • Public that controls connections for a TCP or UDP port.   • Protice   • Back   • Destination   • Cancel     • Name     • New Inbound Rule Wizard     • New Inbound Rule Wizard     • Note on rule.     • Protocol and Ports   • Specific the substapping to TCP or UDP?   • Protice   • Note Type   • Note Type   • Note Type   • Note Type   • Dest this rule apply to TCP or UDP?   • Protice   • Note Type   • Note Type </th <th><b>@</b></th> <th>New Inbound Rule Wizard</th>                                                                                                    | <b>@</b>                                                  | New Inbound Rule Wizard                                                                                                    |
|----------------------------------------------------------------------------------------------------|-----------------------------------------------------------|----------------------------------------------------------------------------------------------------|
| Select the type of frewall rule to create :  Step:  Attion Protocol and Ports Protocol and Ports Protocol an | Rule Type                                                 |                                                                                                    |
| Step::::::::::::::::::::::::::::::::::::                                                                                                    | Select the type of firewall rule to c                     | reate.                                                                                                    |
| Reack Next > Cancel     Cancel     C         | Steps:<br>Protocol and Ports<br>Action<br>Profile<br>Name | What type of rule would you like to create?  Program Rule that controls connections for a program.  Pgt Rule that controls connections for a TCP or UDP port.  Prgdefined: BranchCache - Content Retrieval (Uses HTTP) Rule that controls connections for a Windows experience.  Qustom Custom rule. |
| Steps:       Does this rule apply to TCP or UDP?         Protocol and Ports       ICP         Action       UDP         Profile       Does this rule apply to all local ports or specific local ports?         All local ports:       8080         Example: 80, 443, 5000-5010                                                                                                    | Protocol and Ports                                        | Kext > Cancel           New Inbound Rule Wizard                                                                                                    |
| Steps:       Does this rule apply to TCP or UDP?         Protocol and Ports       ① ICP         Action       ① UDP         Profile       Output         Name       Does this rule apply to all local ports or specific local ports?         All local ports       ③ Specific local ports:         8080       Example: 80, 443, 5000-5010                                                                                                    | Specify the protocols and ports to                        | which this rule applies.                                                                                                    |
|                                                                                                    | Steps:<br>Protocol and Ports<br>Action<br>Profile<br>Name | Does this rule apply to TCP or UDP?                                                                                                    |

|                                                        | New Inbound Rule Wizard                                                                                                    |
|--------------------------------------------------------|----------------------------------------------------------------------------------------------------|
| Action                                                 |                                                                                                    |
| Specify the action to be taken whe                     | en a connection matches the conditions specified in the rule.                                                                                                    |
| Steps:                                                 |                                                                                                    |
| Rule Type                                              | What action should be taken when a connection matches the specified conditions?                                                                                                    |
| Protocol and Ports                                     | Allow the connection                                                                                                    |
| Action                                                 | This includes connections that are protected with IPsec as well as those are not.                                                                                                    |
| <ul> <li>Profile</li> <li>Name</li> </ul>              | O Allow the connection if it is secure                                                                                                    |
| • Name                                                 | This includes only connections that have been authenticated by using IPsec. Connections will be secured using the settings in IPsec properties and rules in the Connection Security Rule node.         Customize         Block the connection |
|                                                        |                                                                                                    |
| <b>**</b>                                              | New Inbound Rule Wizard                                                                                                    |
| Profile                                                |                                                                                                    |
| Specify the profiles for which this h                  | ule applies.                                                                                                    |
| Steps:                                                 |                                                                                                    |
| Bule Type                                              | When does this also apply?                                                                                                    |
| Protocol and Ports                                     | When does this rule apply?                                                                                                    |
| <ul> <li>Protocol and Ports</li> <li>Action</li> </ul> | When does this rule apply?                                                                                                    |
| Protocol and Ports     Action     Profile              | When does this rule apply? <b>Domain</b> Applies when a computer is connected to its corporate domain.                                                                                                    |

| <b>a</b>                                                                                              | New Inbound Rule Wizard                                                | ×  |
|----------------------------------------------------------------------------------------------------|------------------------------------------------------------------------|----|
| Name<br>Specify the name and description of this                                                      | s rule.                                                                |    |
| Specify the name and description of this<br>Steps:<br>Protocol and Ports<br>Action<br>Profile<br>Name | s rule.          Name:       Oracle XE         Description (optional): |    |
|                                                                                                    | < <u>B</u> ack <u>F</u> inish Cance                                    | əl |

To check the name of your computer, go to My Computer

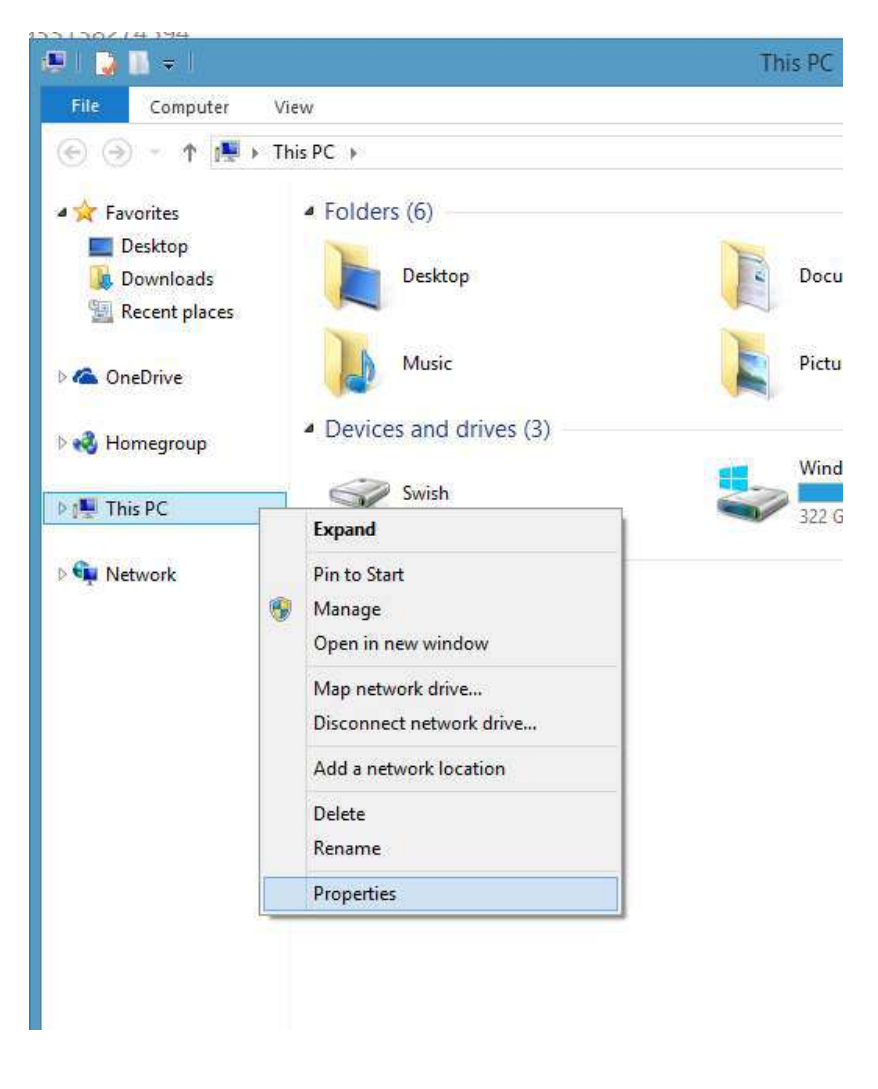

| Computer name:        | Danie_Stipp |
|-----------------------|-------------|
| Full computer name:   | Danie_Stipp |
| Computer description: |             |
| Workgroup:            | WORKGROUP   |

So, the external link will be:

http://<Computer name>:8080/apex/

http://DANIE\_STIPP:8080/apex/ (this case)